## Excel表計算処理技能認定試験2級実技サンプル問題採点シート(2019対応)

<u>受験番号</u>
<u>受験者氏名</u>
<u>合計</u>
※採点シートに記述されている数式は例であり、引数を省略したり、設定値が違っていても、問題指示通りの結果が得られれば減点しない
ものとする。

| 問題     | 採点項目         |                                  | チェック項目                                                                                                    | 配点          | 得点    |
|--------|--------------|----------------------------------|----------------------------------------------------------------------------------------------------|-------------|-------|
| 問題1    | <u> </u>     | 詳細1                              |                                                                                                    | 1           | 13.00 |
| 1-1/25 | да .         | <b>1</b> 1 <b>1</b> 1 <b>4</b> 1 | (1) ● 絵本 - (1) おとび ● 絵表氏 タ(0)が を詰め で正しく 入力 さわ ていろ                                                                                                    |             |       |
|        |              |                                  | (オズデモラ(し)スタムシン(1)スタイン(1)(2)が11日の(エレマスカビル)です。                                                                                                    |             |       |
|        | 市日の          |                                  | (ク)キャックション がに、添けたはさわ インス                                                                                                    | 2           |       |
|        | 項日 Z         | = <del>\</del> ∕ ∕ □ 1           | (2)衣のダイトルが指小通り作成されている。                                                                                                    | 3           |       |
|        |              | a干 亦田 I                          | ・図形の「四方形」「フの月を切り取る」か作成されている。                                                                                                    | (+Z)        |       |
|        |              |                                  | ・父子列「日地区売上一員表」か止しく入力されている。                                                                                                    |             |       |
|        |              |                                  | ・フォントか「HGP創英角コシックUB」、サイスか「14pt」である。                                                                                                    |             |       |
|        |              |                                  | ・文字の配置の垂直方向が「上下中央揃え」、水平方向が「中央揃え」である。                                                                                                    |             |       |
|        |              |                                  | ・図形のスタイルが「テーマスタイル:光沢-青、アクセント5」である。                                                                                                    |             |       |
|        |              |                                  | ・図形のサイズの高さが「1cm」、幅が「6cm」である。                                                                                                    |             |       |
|        |              |                                  | (すべてできていて得点)                                                                                                    |             |       |
|        |              | 詳細2                              | ・<図1>とほぼ同じ位置に配置されている。(目視チェック)                                                                                                    | (+1)        |       |
|        | 項目 3         | 詳細1                              | (3)C7からC36の日付が、「7/1」の形式で表示されるように表示形式が設定されている。                                                                                                    | 2           |       |
|        |              |                                  | (すべてできていて得点)                                                                                                    |             |       |
|        | 項目 4         |                                  | (4)数式と表示形式が指示通り設定されている。                                                                                                    | 3           |       |
|        |              | 詳細1                              | $D7 \rightarrow = C7$ D36まで同様。(すべてできていて得点)                                                                                                    | (+1)        |       |
|        |              | 詳細2                              | ・D7からD36の表示形式がユーザー定義の「aaa」である。                                                                                                    | (+2)        |       |
|        |              | ᇣᅮᆥᄦᆇ                            | - 文字の の 居の 塔付置 が 「 由 中 描え」である                                                                                                    | (12)        |       |
|        |              |                                  | へう い に し い に に に に い い い い い い い い い い い い                                                                                                    |             |       |
|        | 百日日          |                                  | (7)、そこととのでは、(7)、(7)、(7)、(7)、(7)、(7)、(7)、(7)、(7)、(7)                                                                                                    | 0           |       |
|        | 項日 5         | = 壬 幺□ 1                         | (3) 街田コード](こからこ30)に入力成則が設定されている。                                                                                                    | 0           |       |
|        |              | a干 亦田 I                          | *というと301~ハリ況則が設定されている。(ここでは、設定内谷は同行ない。ナノオルトの状態                                                                                                    | (+1)        |       |
|        |              | =¥ 4⊞ o                          |                                                                                                    | (10)        |       |
|        |              | 計細2                              | ・設定」ダノにおいて、「人力値の種類」が「人子列(長さ指定)」、「空日を無視する」ナエックホック                                                                                                    | (+3)        |       |
|        |              |                                  | スかON、[テータ]が「次の値に等しい」、[長さ]が「6]である。                                                                                                    |             |       |
|        |              |                                  | (すべてのセルに正しく設定されていて得点)                                                                                                    |             |       |
|        |              | 詳細3                              | ・[入力時メッセージ]タブにおいて、[タイトル]がなし、[入力時メッセージ]に「商品コードを入力し                                                                                                    | (+2)        |       |
|        |              |                                  | てください。」がすべて全角で正しく入力されている。                                                                                                    |             |       |
|        |              |                                  | (すべてのセルに正しく設定されていて得点)                                                                                                    |             |       |
|        |              | 詳細4                              | ・[エラーメッセージ]タブにおいて、[スタイル]が「停止」、[タイトル]がなし、[エラーメッセージ]に                                                                                                    | (+2)        |       |
|        |              |                                  | 「商品コードは6桁で入力してください。」がすべて全角で正しく入力されている。                                                                                                    |             |       |
|        |              |                                  | (すべてのセルに正しく設定されていて得点)                                                                                                    |             |       |
|        | 項日 6         |                                  | (6)数式が指示通り設定されている。                                                                                                    | 6           |       |
|        |              | 詳細1                              | ・F7 → =VI QOKUP(F7.\$M\$7.\$P\$19.2 FALSE) F36まで同様。                                                                                                    | (+2)        |       |
|        |              | 11 mai                           | (すべてできていて得ら)                                                                                                    | 、 <i></i> / |       |
|        |              | 詳細2                              | - G7 → =VI OOKI IP(F7 \$M\$7·\$P\$19.3 FAI SF) G36まで同様。                                                                                                    | (+2)        |       |
|        |              | 叶小山之                             | $(\tau \times \tau \tau \times \tau) \times \tau = 0$                                                                                                    | (12)        |       |
|        |              | ≣業幺回り                            |                                                                                                    | (+2)        |       |
|        |              | 5十 小田 つ                          | (+) $(-)$ $(+)$ $(+)$ | (+Z)        |       |
|        |              |                                  | (リング・してしていて) (コング・マング・シング・シング・シング・シング・シング・シング・シング・シング・シング・シ                                                                                                    | 0           |       |
|        | 項日 /         | =¥ 4m 4                          | (7)数式と変示形式が指示通り設定されている。                                                                                                    | 3           |       |
|        |              | 計細                               | •J7 $\rightarrow$ =IF(1/= , , H/*I/) J36まで同様。( $9 \land C$ (Cさていて) (日本)                                                                                                    | (+2)        |       |
|        |              | 詳細2                              | ・JからJ36の表示形式かり通真」、小数点以下の桁数かりり、記号かれてしてある。                                                                                                    | (+1)        |       |
|        |              |                                  | (すべてできていて得点)                                                                                                    |             |       |
|        | 項目 8         | 詳細1                              | (8)条件付き書式が指示通り設定されている。                                                                                                    | 3           |       |
|        |              |                                  | ・J7からJ36に条件付き書式が設定されている。                                                                                                    |             |       |
|        |              |                                  | ・[ルール]が「セルの値>80000」、[書式]が「濃い赤の文字、明るい赤の背景」に設定されてい                                                                                                    |             |       |
|        |              |                                  | る。                                                                                                    |             |       |
|        |              |                                  | (書式は目視チェック、すべてのセルに正しく設定されていて得点)                                                                                                    |             |       |
|        |              |                                  |                                                                                                    | 29          |       |
| 問題 2   | <b></b> 項日 1 |                                  | 「6月売上明細表」ワークシート上で採点を行う。                                                                                                    | 3           |       |
|        | -дц -        |                                  | (1)数式と表示形式が指示通り設定されている                                                                                                    | Ŭ           |       |
|        |              | ≣¥ 4田 1                          | (1) 気がとなかがながっての違う、既たとかとしか。                                                                                                    | (+2)        |       |
|        |              | 半細っ                              |                                                                                                    | (+2)        |       |
|        |              | 叶小山乙                             | うりかうりょうの衣が抱えが、通真」、小数点以下の相数がもり、記ちがすなら」とのる。<br>(するチマキチリテク』と)                                                                                                    | (17)        |       |
|        | 西口。          |                                  | (タンしてていて行気)                                                                                                    | 2           |       |
|        | 項日 Z         | = ¥ 火田 4                         | \2/双ハこ北小ルバル1日小型ツ政ルでイレ しいる。                                                                                                    | <u>3</u>    |       |
|        |              | 三十 7世                            | - 000 → -300M(J0:J33)<br>- 100のまニ政士が「ふた」 小粉上いてのた粉が「^ ミロン「v.~た 7                                                                                                    | (+2)        |       |
|        |              | 計和2                              | ・J3のJ衣ボ形式が「進員」、小数点以下の桁数が「0」、記ちが「*」である。<br>(ナイズキン・フィリーター)                                                                                                    | (+1)        |       |
|        | 포미스          | =关 201 4                         | (9~くでさしいと行気)                                                                                                    |             |       |
|        | 項日 3         | 計細1                              | いの知れが指示通り設定されている。                                                                                                    | 2           |       |
|        |              | = >/ /                           | (·K3 → =DCOUNTA(B5:K35,K5,J2:J3)                                                                                                    | <b> </b>    |       |
|        | 項目 4         | 詳細1                              | (4)アーノルが指示通り設定されている。                                                                                                    | 2           |       |
|        |              |                                  | ・B5からK35かナーフルに設定されている。                                                                                                    |             |       |
|        |              |                                  | ・テーフルスタイルのオフションのし見出し行」、し最初の列」、[縞模様(行)]、[フィルターボタン]                                                                                                    |             |       |
|        |              |                                  | ナェックホックスがON、その他のチェックホックスがOFFに設定されている。                                                                                                    |             |       |
|        |              |                                  | ・テーフルスタイルが「青, テーブルスタイル(中間)6」である。                                                                                                    |             |       |
|        |              |                                  | (すべてできていて得点)                                                                                                    |             |       |

| 問題     | 採点項目           |          | チェック項目                                                                   | 配点      | 得点 |
|--------|----------------|----------|--------------------------------------------------------------------------|---------|----|
|        | 項目 5           | 詳細1      | (5)マクロが指示通り作成されている。                                                      | 2       |    |
|        |                |          | ・「抽出」というマクロが"Excel2級実技サンプル問題.xlsm"に作成されている。                              |         |    |
|        |                |          | 以下は、マクロを実行してチェックを行う。                                                     |         |    |
|        |                |          | ・「売上金額」が"15,000"以下かつ「商品分類」が"雑貨"に等しいデータが抽出され、正答例通                         |         |    |
|        |                |          | り「伝票No.」が「15、23、19、8、27」の順で5行のデータが表示されている。                               |         |    |
|        |                |          | ・A1がアクティブセルになっている。                                                       |         |    |
|        |                |          | (すべてできていて得点)                                                             |         |    |
|        | 項目 6           | 詳細1      | (6)マクロが指示通り作成されている。                                                      | 2       |    |
|        |                |          | ・「解除」というマクロが"Excel2級実技サンブル問題.xlsm"に作成されている。                              |         |    |
|        |                |          | 以下は、マクロを実行してチェックを行う。                                                     |         |    |
|        |                |          | ・すべてのデータが表示され、「伝票No.」の昇順に並べ替えられている。                                      |         |    |
|        |                |          | ・A1がアクティフセルになっている。                                                       |         |    |
|        |                |          | (すべてできていて得点)                                                             |         |    |
|        |                |          | 小計                                                                       | 14      |    |
| 問題 3   | 項目 1           |          | 「ピボット」ワークシート上で採点を行う。                                                     | 7       |    |
|        |                |          | (1)ピボットテーブルが指示通り作成されている。                                                 |         |    |
|        |                | 詳細1      | ・ピボットテーブルが新規ワークシートに作成されている。                                              | (+2)    |    |
|        |                |          | ・ビボットテーブルのワークシートのシート名が「ビボット」である。                                         |         |    |
|        |                |          | (すべてできていて得点)                                                             |         |    |
|        |                | 詳細2      | ・分析するデータの範囲が「売上一覧表!\$B\$6:\$K\$36」である。                                   | (+5)    |    |
|        |                |          | ・「得意先名」が行ラベルに設定されている。                                                    |         |    |
|        |                |          | ・「商品分類」が列ラベルに設定されている。                                                    |         |    |
|        |                |          | ・「売上金額」の合計が値に設定されている。                                                    |         |    |
|        |                |          | ・値の表示形式が「数値」、小数点以下の桁数が「0」、「桁区切り(, )を使用する」チェックホック                         |         |    |
|        |                |          | スかONである。                                                                 |         |    |
|        |                |          | ・ビボットナーノルスダイルか「薄いオレンン,ビボットスダイル(淡色)1/」でめる。                                |         |    |
|        |                |          | (すべてでざていて得点)                                                             |         |    |
| 8885 4 | - <b>T D</b> 4 |          |                                                                          | /       |    |
| 问起 4   | 項日Ⅰ            |          | 4~0月集計」ワークンート上で採品を行う。                                                    | 13      |    |
|        |                | =¥ ≪⊡ 1  | (リクフノが指示通り作成されている。) ビース・ション クリング しょう かいしん しいる。                           | (12)    |    |
|        |                | a于 77四 1 | ・クラフルDIIからGZ/の範囲にIF成されている。                                               | (+3)    |    |
|        |                |          | *クランの性類が、未可軟件」と「別れ縁」の後ログランでのる。<br>・デニカる列「キトク計」が集合縦接 デニカる列「前ケ同期キト」が近れ始である |         |    |
|        |                |          | * アーク新田が[='/~6日隹計'(\$P\$?・\$P\$7'/~6日隹計'(\$P\$?・\$C\$7)である               |         |    |
|        |                |          | / 「ア戦団が「キャーの月来日、地口地の地口が,キーの月来日、中中地の中国やりてのの。<br>(古べてできていて得占)              |         |    |
|        |                | 詳細2      | ・グラフェリアの涂りつぶしの色が「青」(「煙準の色」1行8列日)である。                                     | (+1)    |    |
|        |                | ᇥᅮᆑᇔᆇ    | ・グラフェリアのフォントの色が「白 皆呂1」(「テーマの色]1行1列日)である。                                 | (*17    |    |
|        |                |          | (すべてできていて得占)                                                             |         |    |
|        |                | 詳細3      | ・プロットエリアの塗りつぶしのグラデーションが「既定のグラデーション・蓮いグラデーション-ア                           | (+1)    |    |
|        |                |          | クセント11、グラデーションの方向が「上方向」である。(日視チェック、すべてできていて得点)                           | · · · / |    |
|        |                | 詳細4      | ・グラフタイトルが削除されている。                                                        | (+1)    |    |
|        |                | 詳細5      | ・縦(値)軸の表示単位が「万」である。                                                      | (+2)    |    |
|        |                |          | ・表示単位ラベルの文字列の方向が「縦書き」である。                                                | × =/    |    |
|        |                |          | (すべてできていて得点)                                                             |         |    |
|        |                | 詳細6      | ・データ系列「前年同期売上」の線の太さが「3pt」である。                                            | (+2)    |    |
|        |                | 詳細7      | ・データ系列「売上合計」の塗りつぶしのパターンが「ざらざら」である。                                       | (+3)    |    |
|        |                |          | ・要素「雑貨」のみデータラベルの内容「値」が表示されており、位置が「外側上」、フォントの色                            |         |    |
|        |                |          | が「青、アクセント5」([テーマの色]1行9列目)である。                                            |         |    |
|        |                |          | (すべてできていて得点)                                                             |         |    |
|        |                |          | 小計                                                                       | 13      |    |
| 問題 5   | 項目1            |          | 「集計」ワークシート上で採点を行う。                                                       | 7       |    |
|        |                |          | (1)「第1四半期売上実績」が指示通り統合されている。                                              |         |    |
|        |                | 詳細1      | ・B36からF40に統合されている。                                                       | (+3)    |    |
|        |                |          | (ここでは、統合されていれば得点とする。統合の内容は問わない。)                                         |         |    |
|        |                | 詳細2      | ・B36からF40に正答例通り統合した値が表示されている。                                            | (+2)    |    |
|        |                |          | (すべてできていて得点)                                                             |         |    |
|        |                | 詳細3      | ・L統合の設定」ダイアログボックスにおいて、[統合元データとリンクする]チェックボックスが                            | (+2)    |    |
|        |                |          | OFFである。                                                                  |         |    |
|        |                |          | 小計                                                                       | 7       |    |
| 1      |                |          | 合計 合計 しんしん しんしん しんしん しんしん しんしん しんしん 合計                                   | 70      |    |